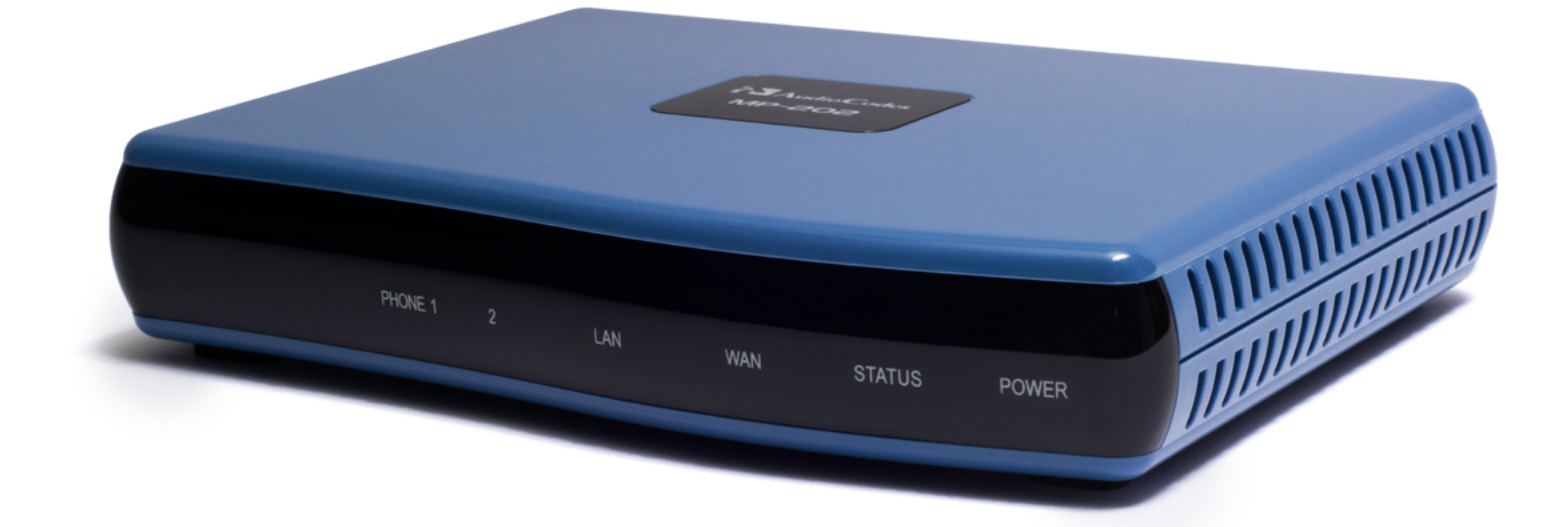

# MP-202 KURZANLEITUNG

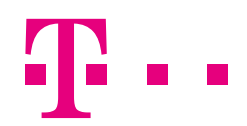

**ERLEBEN, WAS VERBINDET.** 

## Einführung

Herzlichen Glückwunsch, dass Sie sich für das IP-Gerät AudioCodes MP-202 entschieden haben. Diese Kurzanleitung bezieht sich auf den Einsatz des Produktes an DeutschlandLAN Cloud PBX.

### Vor der Installation

Vergewissern Sie sich bitte vor der Inbetriebnahme des Gerätes, dass der Karton folgende Gegenstände enthält:

- AudioCodes MP-202 (Adapter für Fax (ATA))
- Steckernetzteil 12V AC/DC
  - (benutzen Sie nur das im Lieferumfang enthaltene Netzteil)
- Anschluss-Kabel RJ-11 sowie TAE-Anschluss-Adapter für das analoge Faxgerät
- Ethernet-Kabel RJ-45
- MP-202 Kurzanleitung

Außer dem oben Genannten benötigen Sie folgendes (nicht im Lieferumfang enthalten):

- Eine Breitband-Internetverbindung
- Ein analoges Faxgerät
- Einen PC mit Ethernet-Schnittstelle
- Ein weiteres Ethernet-Kabel RJ-45
- DeutschlandLAN Cloud PBX Erstanmelde-Daten

## Inhaltsverzeichnis.

| Einführung                               | 2 |
|------------------------------------------|---|
| Inhaltsverzeichnis                       | 3 |
| Übersicht des Gerätes                    | 4 |
| Verkabelung und Installation des Gerätes | 5 |
| Erstanmeldung                            | 7 |

## Übersicht des Gerätes

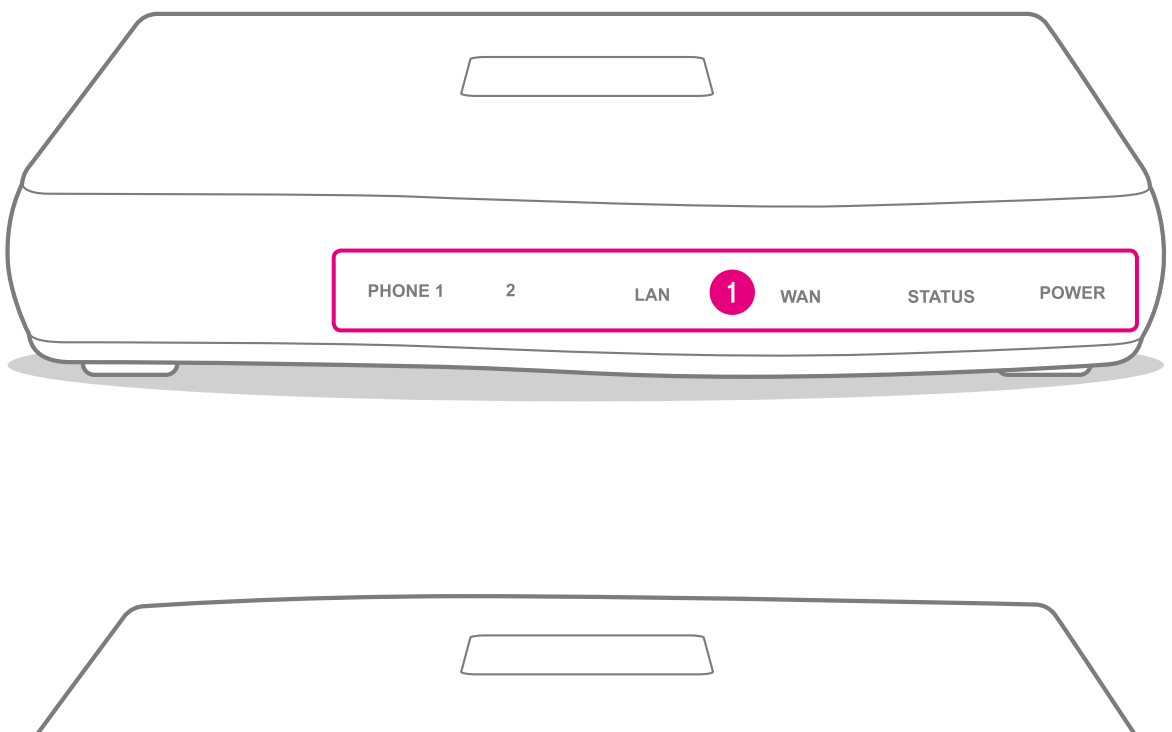

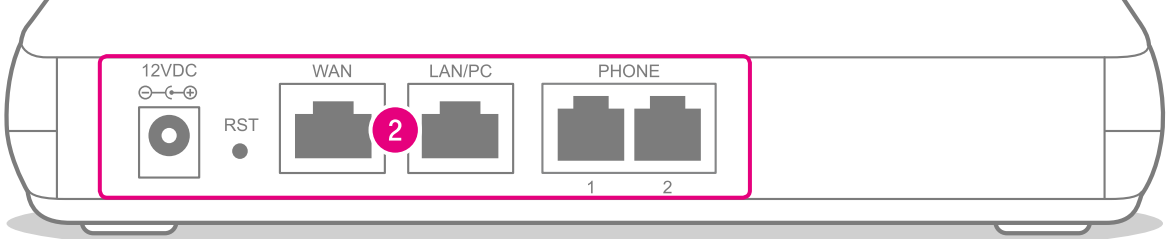

**1** Geräte-Vorderseite mit Anzeigenbereich

2 Geräte-Rückseite mit Anschlussbereich

### Verkabelung und Installation des Gerätes

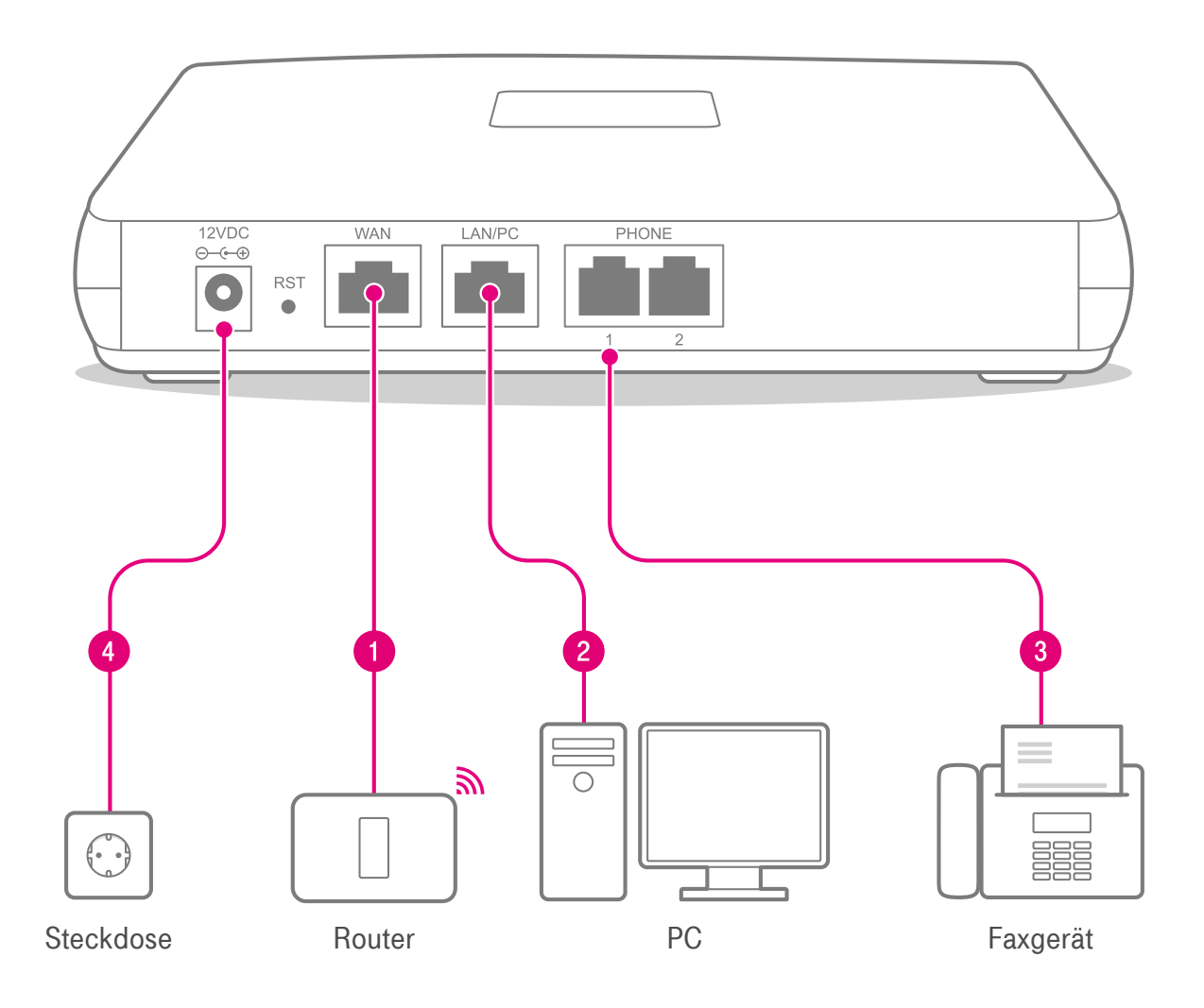

- Verbinden Sie mit Hilfe des Ethernet-Kabels die mit **WAN** gekennzeichnete Ethernet-Buchse des MP-202 mit Ihrem Internet-Router.
- 2 Verbinden Sie mit Hilfe des zweiten Ethernet-Kabels die mit **LAN/PC** gekennzeichnete Ethernet-Buchse des MP-202 mit Ihrem PC.
- 3 Verbinden Sie mit Hilfe des RJ-11 Anschluss-Kabels den mit **PHONE 1** gekennzeichneten Anschluss des MP-202 mit Ihrem analogen Faxgerät. Optional verwenden Sie den TAE-Anschluss-Adapter.
- Verbinden Sie mit Hilfe des Steckernetzteils den mit **12VDC** gekennzeichneten Anschluss mit einer ordnungsgemäß installierten 230V-Steckdose. Beachten Sie, dass die Steckdose, an die das Gerät angeschlossen ist, jederzeit frei zugänglich sein muss, um das Gerät vom Netz trennen zu können. Daraufhin leuchtet die POWER-Anzeige grün. Sobald der Initialisierungsvorgang abgeschlossen ist (etwa 2 Minuten) schaltet die STATUS-Anzeige auf der Geräte-Vorderseite von rot zu grün.

| [       |   |     |     |        |       |
|---------|---|-----|-----|--------|-------|
| PHONE 1 | 2 | LAN | WAN | STATUS | POWER |

Ihr Gerät ist für die einfache Inbetriebnahme bereit, wenn sich die Anzeigen auf der Geräte-Vorderseite wie folgt darstellen:

| PHONE 1 | Aus                         |
|---------|-----------------------------|
| PHONE 2 | Aus                         |
| LAN     | Grün blinkend, unregelmäßig |
| WAN     | Grün blinkend, unregelmäßig |
| STATUS  | Grün leuchtend, dauerhaft   |
| POWER   | Grün leuchtend, dauerhaft   |

### Erstanmeldung

Bevor Sie Ihr Gerät nutzen können, muss es an der Telekom DeutschlandLAN Cloud PBX angemeldet werden. Für diesen Schritt benötigen Sie die Erstanmelde-Daten (Benutzername, Passwort), die Sie im DeutschlandLAN Cloud PBX MyPortal erhalten. Mit diesen Erstanmelde-Daten führen Sie die folgenden Schritte durch:

- 1. Öffnen Sie den Webbrowser auf Ihrem PC und geben die folgende Adresse ein: <u>http://cpbx.ip</u>
- 2. Der Einrichtungsassistent für das Gerät wird angezeigt.

|                                                                                                    | Einrichtungsassistent                                                                                                    |
|----------------------------------------------------------------------------------------------------|----------------------------------------------------------------------------------------------------|
| Zur Inbetriebnahme dieses Gerätes<br>erforderlich.<br>Diese Erstanmelde Daten finden S<br>Nach erfolgreicher Eingabe dieser<br>gewünschten Funktionen und Dien | s ist die Eingabe der Erstanmelde-Daten des jeweiligen Arbeitsplatzes<br>ie im DeutschlandLAN Cloud PBX MyPortal.<br>Daten führt das Gerät eine automatische Einrichtung durch und stellt die<br>ste zur Verfügung. |
| Benutzername:                                                                                                    |                                                                                                    |
| Passwort:                                                                                                    |                                                                                                    |
| Erstanmelde-URL:                                                                                                    | https://dms.deutschland-lan.de/dms/AudiocodesMP202/                                                                                                    |
| Abbrechen beendet o                                                                                                    | iesen Assistenten und leitet Sie zur Standardansicht dieses Gerätes weiter.<br>X Abbrechen                                                                                                    |

#### 3. Benutzername und Passwort eingeben

Die Erstanmelde-Daten (Benutzername, Passwort) finden Sie im DeutschlandLAN Cloud PBX MyPortal. Beides geben Sie über die Tastatur des PC's ein. Eingaben oder Anpassungen in dem bereits vorausgefüllten Feld "Erstanmelde-URL" ist in der Regel nicht erforderlich.

#### Hinweis: Die Erstanmelde-URL lautet:

https://dms.deutschland-lan.de/dms/AudiocodesMP202/

|                                                                                                    | Einrichtungsassis                                                                                                    | stent                                                                                             |
|----------------------------------------------------------------------------------------------------|----------------------------------------------------------------------------------------------------|---------------------------------------------------------------------------------------------------|
| Zur Inbetriebnahme dieses Gerät<br>erforderlich.<br>Diese Erstanmelde Daten finden<br>Nach erfolgreicher Eingabe diese<br>gewünschten Funktionen und Die | es ist die Eingabe der Erstanmelde<br>Sie im DeutschlandLAN Cloud PB<br>er Daten führt das Gerät eine auton<br>enste zur Verfügung. | o-Daten des joweiligen Arbeitsplatzes<br>X MyPortal.<br>natische Einrichtung durch und stellt die |
| Benutzername:                                                                                                    | 123456789012                                                                                                    |                                                                                                   |
| Passwort:                                                                                                    | •••••                                                                                                    |                                                                                                   |
| Erstanmelde-URL:                                                                                                    | https://dms.deutschland-lan.de/dm                                                                                                   | ns/AudiocodesMP202/                                                                               |
| Abbrechen beende                                                                                                    | t diesen Assistenten und leitet Sie zur Stan<br>X Abbrechen                                                                         | √ OK<br>ndardansicht dieses Gerätes weiter.                                                       |

Nach der Bestätigung Ihrer Eingaben mit der **OK-Schaltfläche** startet die Initialisierung des Gerätes, die eine Weile (ca. 3 Minuten) dauert. Das Starten der Erst-Anmeldung wird durch die folgende Hinweise im Einrichtungsassistenten angezeigt:

Status **"Konfigurationsdatei erfolgreich geladen.**": Die Einstellungen wurde erfolgreich geladen. Die Anzeigen PHONE blinken und das Gerät führt zur Übernahme der Konfiguration einen Neustart durch.

Status "Laden der Konfigurationsdatei fehlgeschlagen.": Das Laden der Einstellungen ist fehlgeschlagen. Bitte wiederholen Sie die Schritte 1 bis 3 nachdem Sie Ihren Webbrowser vollständig geschlossen und erneut geöffnet haben. Stellen Sie sicher, dass die eingetragenen Erstanmelde-Daten korrekt sind und der PC an der Buche LAN/PC des MP-202 angeschlossen ist.

Die Initialisierung- und Anmeldephase wird durch wechselnde rote und grüne Anzeigen auf der Geräte-Vorderseite signalisiert.

Die erfolgreich abgeschlossene Erstanmeldung können Sie an dem folgenden Anzeigenzustand erkennen:

| PHONE 1 | Grün blinkend, regelmäßig   |
|---------|-----------------------------|
| PHONE 2 | Aus                         |
| LAN     | Grün blinkend, unregelmäßig |
| WAN     | Grün blinkend, unregelmäßig |
| STATUS  | Grün leuchtend, dauerhaft   |
| POWER   | Grün leuchtend, dauerhaft   |

Hinweis: Die beschriebene Inbetriebnahme dieses Gerätes mit Hilfe des Einrichtungsassistenten aktiviert eine DeutschlandLAN Cloud PBX Rufnummer auf dem Anschluss "PHONE 1" der MP-202. Sie haben jederzeit die Möglichkeit den Einrichtungsassistenten durch Betätigen der Schaltfläche "Abbrechen" zu beenden. Dadurch werden Sie zur englischsprachigen Administrationsansicht des Gerätes geleitet und erhalten nach dem Login (User Name / Password: admin) weitere Möglichkeiten der manuellen Verwaltung des Gerätes.

Nach der Anmeldung können Sie jederzeit das vorgegebene Gerätepasswort für die lokale Verwaltung des Gerätes ändern und durch ein persönliches Passwort ersetzten.